## Creating and Editing a Repository.

A Zone is a specific location where Volumes can be Slotted. Most commonly, Zones are shelving units, cabinets, or high-density storage drawers. You must create a zone before it can be applied to a repository.

## Associating a Zone with a Repository

Once Zones are set in Zone Administration, they must be added to the appropriate Repository. In the options tab for that repository change Enable Slotting from False to True if auto slotting is to be applied.

Select the Customer and Media type that the zone/s will be applied to.

| 🚺 TapeTrack TapeMaster™ (GazillaByte LLC)           |                 |                   | 2<br>2<br>2          |
|-----------------------------------------------------|-----------------|-------------------|----------------------|
| File Administration Favorites Tools View Help       |                 |                   | 2                    |
| Customer Filter                                     |                 |                   | >                    |
| GazillaByte LLC - Production (2,767/39)<br>⊕        | Inventory () [  | DR Strategies 🕌 I | Data Clusters 🔟 Simp |
|                                                     |                 | 6 U C             |                      |
| CONT - Media Containers (5/0)                       | U ID            | Current Location  | larget Location      |
| LICO2 North Contridge (245/38)                      | Enter text h 🝸  | Enter text h 🝸    | Enter text he 7 B    |
| H → USU3 - North Carolina Data Center A (122/1)     | 000000L6        | Library           | ç                    |
|                                                     | <b>000001L6</b> | Library           | ¢                    |
|                                                     | 000002L6        | Library           | à                    |
|                                                     | 000003L6        | Library           | 🗃 Offsite Vault 👌    |
|                                                     | 00000416        | Library           | 📓 Offsite Vault 🦂    |
| han here have here here here here here here here he |                 | - way             | - Off the Vault      |

Right-click the required repository and select Properties, or double-click the repository to open the **Repository Properties** window.

| Edit Repository: Offsite Vau | ult                |            |                  |                 | ×                 |
|------------------------------|--------------------|------------|------------------|-----------------|-------------------|
| 🏽 Identity 💿 Zones           | 🔍 Slot Usage 📓     | Options 19 | Usage History 15 | Movement Histor | y 🖂 Certification |
| Ranges<br>Maximum Slots      |                    | 0          |                  |                 |                   |
| Utilization                  | No Slots Allocated |            |                  |                 |                   |
| Index Zone                   |                    | Start      | End              | Total Range     | Used ^            |
|                              |                    |            |                  |                 |                   |
| @ 004<br>@ 005               |                    |            |                  |                 |                   |
| @ 006<br>@ 007               |                    |            | ~~               |                 |                   |

From the repository properties window, select the **Zones** tab.

Right click the first available vacant zone ID index number and select Properties to open the **Edit Range Information** window.

From the drop-down list Zone ID select the zone required. This will populate the rest of the fields based on zone size, number of shelves and slots.

Adjust the slider Slot Ranges to only include the slot allocation for this repository required from the zone. Selected slots can be all or adjusted in from either the start or end but must be sequential.

| Edit Range Info | rmation       |                    |   |      |      |      |                    |      |                    |      | ×     |
|-----------------|---------------|--------------------|---|------|------|------|--------------------|------|--------------------|------|-------|
| -Zone Selection |               |                    |   | C-ID | M-ID | R-ID | Start              | Slot | End                | Slot | Total |
| Zone-ID         | 0001          | GemTrac 1          |   | US01 | LTO  | OFFS | Level 01, Slot S01 | 1    | Level 10, Slot S45 | 450  | 450   |
| Slot Start      | 1             | Level 01, Slot S01 |   |      |      |      |                    |      |                    |      |       |
| Slot End        | 450           | Level 10, Slot S45 |   |      |      |      |                    |      |                    |      |       |
| Slot Total      | 450           |                    |   |      |      |      |                    |      |                    |      |       |
| Slots/Level     | 45            |                    |   |      |      |      |                    |      |                    |      |       |
| Slot Ranges     | 1             | Level/Slot 8       | 1 |      |      |      |                    |      |                    |      |       |
| Total Slots     | 350<br>Cancel |                    |   |      |      |      |                    |      |                    |      |       |

Click 0K to save zone allocation.

Multiple zones can be added to a repository, to increase slot capacity, by repeating the process as required.

From: https://rtfm.tapetrack.com/ - TapeTrack Documentation

Permanent link: https://rtfm.tapetrack.com/master/repository\_assign\_zone?rev=1526355102

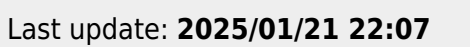

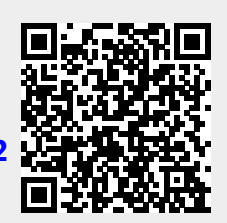

Assigning Zones